## FortiClient ile VPN Bağlantısı

https://www.fortinet.com/support/product-downloads web adresinden aşağıdaki resimde gösterilen alandan MacOS için VPN uygulamasını indiriniz.

| FortiClient VPN                                           |                                   |                                 |                                  |
|-----------------------------------------------------------|-----------------------------------|---------------------------------|----------------------------------|
| The VPN-only version of FortiClient offers SSL V devices. | /PN and IPSecVPN, but does not in | iclude any support. Download th | e best VPN software for multiple |
| Remote Access                                             |                                   | <b>4</b>                        | A                                |
| SSL VPN with MFA                                          |                                   |                                 | 0                                |
| IPSEC VPN with MFA                                        | Download VPN for Windows          | Download VPN for MacOS          | Download VPN for Linux           |
|                                                           | DOWNLOAD                          | DOWNLOAD                        | DOWNLOAD .rpm                    |
|                                                           | iOS                               | -                               | 0                                |
|                                                           | Download VPN for iOS              | Download VPN for Android        | Download VPN for Linux           |
|                                                           | DOWNLOAD                          | DOWNLOAD                        | DOWNLOAD .deb                    |
|                                                           |                                   |                                 |                                  |

1. FortiClient uygulamasını açınız ve **Install** butonuna basarak kuruluma başlayınız.

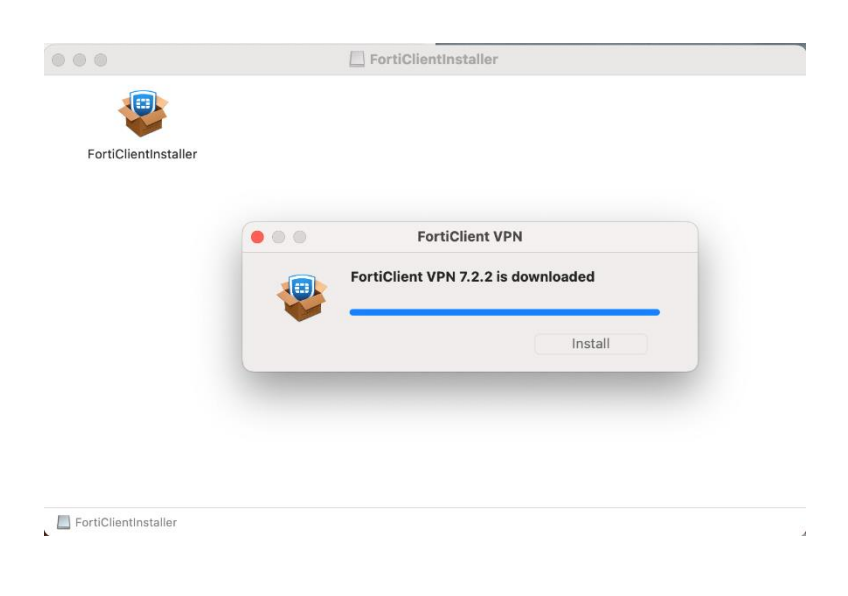

2. Continue seçeneğini ile kuruluma devam ediniz.

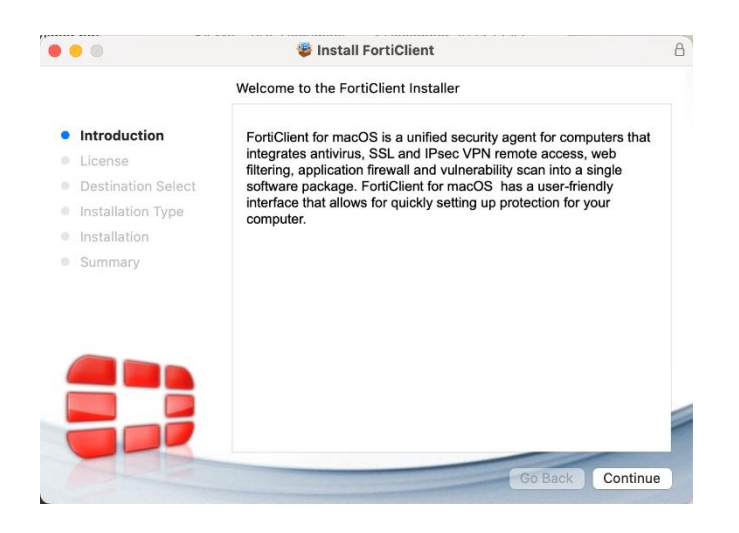

3. Aşağıdaki uyarı ekranında yazılımı yüklemek için Yazılım Lisans Sözleşme Şartlarını Kabul etmeniz gerekir. **Agree** diyerek kuruluma devam ediyoruz.

|                                                    | Install FortiClient                                                                                                    |                                                                                                    |                                                                                                    |                                                                                              |
|----------------------------------------------------|----------------------------------------------------------------------------------------------------|----------------------------------------------------------------------------------------------------|----------------------------------------------------------------------------------------------------|----------------------------------------------------------------------------------------------|
|                                                    | Software License Agreement                                                                                                    |                                                                                                    |                                                                                                    |                                                                                              |
| Introduction                                       | English                                                                                                    |                                                                                                    | ٥                                                                                                    |                                                                                              |
| License                                            | Fortinet Product License Agreement /                                                                                                    | EULA and                                                                                                    | Warranty '                                                                                                    | Terms                                                                                        |
| To continue ins<br>software licens                 | stalling the software you must agree t<br>se agreement.                                                                                                    | to the term                                                                                                    | ns of the                                                                                                    | e                                                                                            |
| Ins                                                |                                                                                                    |                                                                                                    |                                                                                                    |                                                                                              |
| Click Agree to c<br>the Installer.                 | continue or click Disagree to cancel the i                                                                                                    | installation                                                                                                    | and quit                                                                                                    |                                                                                              |
| Click Agree to c<br>the Installer.<br>Read License | continue or click Disagree to cancel the i                                                                                                    | installation                                                                                                    | and quit                                                                                                    | ave<br>AL                                                                                    |
| Click Agree to c<br>the Installer.<br>Read License | PRODUCTS, SOFTWARE AND FIRMWARE IN<br>AND STAND-ALONE SOFTWARE PRODUCTS<br>THE TRODUCTS, SOFTWARE PRODUCTS<br>THE TRODUCTS, CONSTITUTES ACCEPTAT<br>THIS AGREEMENT. FORTINET SHALL NOT BE<br>OR CONFLICTING PROVISIONS IN ANY ORDE<br>OTHER WRITTEN CORRESPONDENCE OD<br>COMMUNICATION UNLESS EXPRESSLY AGR | installation<br>isagree<br>CLUDED THEI<br>SOLD BY FOI<br>NCE BY YOU<br>ER, RELEASE<br>E BOUND BY /<br>ER, RELEASE<br>THER WRITT<br>THER WRITT<br>THER O IN A | Agree<br>Agree<br>REIN BY FOR<br>RTINET (TOG<br>OF THE PRO<br>ANY ADDITIO<br>, ACCEPTAN<br>EN OR VERE<br>WRITING SIG | AL<br>AL<br>NCE<br>RTINET,<br>3ETHER,<br>JVISIONS IN<br>DNALAND/<br>ICE OR<br>3AL<br>3NED BY |

4. Ayarların eklenmesi için Allow seçeneği ile kurulumu tamamlıyoruz.

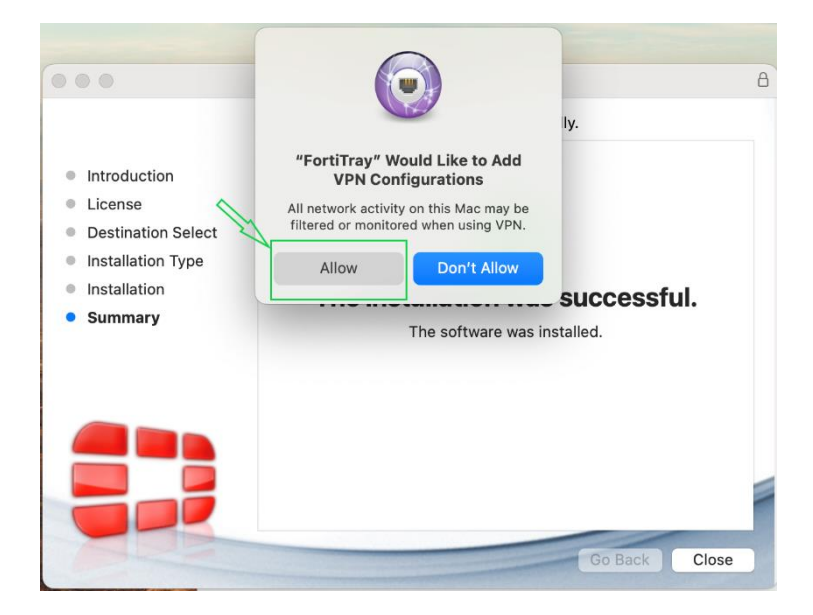

5. FortiClient Console açıp aşağıdaki ayarlamaları yapıyoruz.

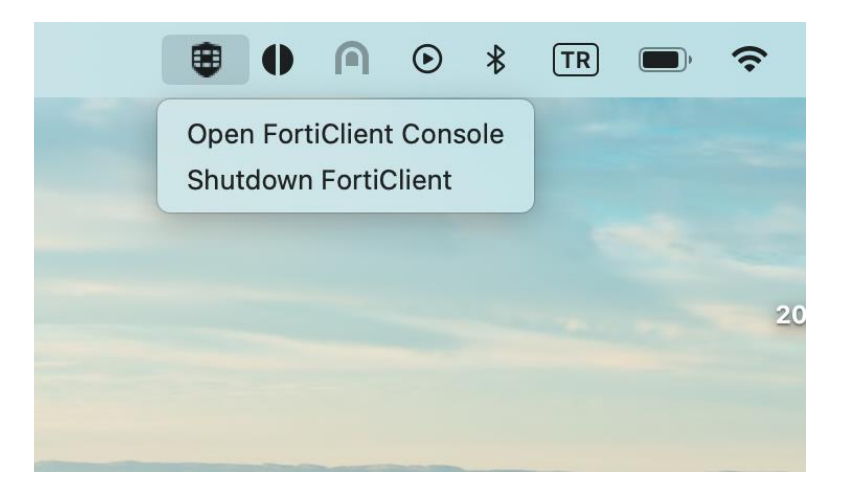

6. Sonraki ekranda aşağıdaki bilgileri ekran görüntüsünde de gösterildiği üzere doldurunuz.

Remote Gateway, vpngw.bogazici.edu.tr dir. (IP adresi olarak 193.140.194.254)

Customize port, Enable edilerek 10443 port numarası yazılır.

Connection Name, bu kısma herhangi bir isim verebilirsiniz.

Save butonu ile ayarlar kaydedilir.

| FortiClient VPN                                           |                                                                 |          | * | ٠ | • | <b>i</b> |  |
|-----------------------------------------------------------|-----------------------------------------------------------------|----------|---|---|---|----------|--|
| Upgrade to the full version to access additional features | s and receive technical support.                                |          |   |   |   |          |  |
| Edit VPN Conr                                             | SSL-VPN IPsec VPN XML                                           |          |   |   |   |          |  |
| Connection Name<br>Description                            | vpn-deneme                                                      | ]<br>]   |   |   |   |          |  |
| Remote Gateway                                            | vpngw.bogazici.edu.tr<br>+Add Remote Gateway                    | <b>x</b> |   |   |   |          |  |
|                                                           | Customize port 10443 Enable Single Sign On (SSO) for VPN Tunnel |          |   |   |   |          |  |
| Client Certificate                                        | None 🗸                                                          |          |   |   |   |          |  |
| Authentication                                            | Prompt on login     Save login                                  |          |   |   |   |          |  |
|                                                           | Enable Dual-stack IPv4/IPv6 address                             |          |   |   |   |          |  |
|                                                           | Cancel Save                                                     |          |   |   |   |          |  |

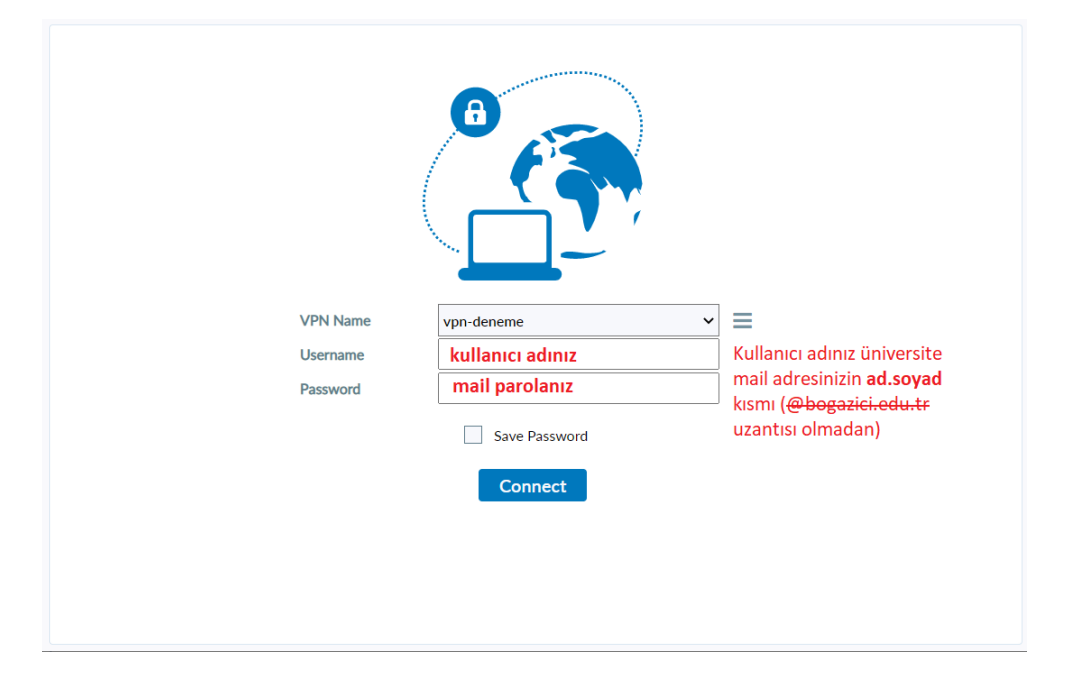

7. Gelen uyarıya **Continue** seçeneği seçilerek devam edilir.

| • • •                      |                                   | FortiClient                                                                       |                                                       |   |   |     |
|----------------------------|-----------------------------------|-----------------------------------------------------------------------------------|-------------------------------------------------------|---|---|-----|
| FortiClie                  | ent VPN                           |                                                                                   |                                                       | • | • | Ð 🔒 |
| Upgrade to the full versic | You are connection information at | r certificate.<br>ting to an untrusted server, w<br>isk. Would you like to connec | hich could put your confidential<br>t to this server? |   |   |     |
| l                          | ? Show Certi                      | ficate                                                                            | Cancel Continue                                       |   |   |     |
|                            | VPN Name                          | Status: Connectin<br>boun-fortivpn                                                | g<br>V                                                |   |   |     |

Aşağıdaki şekilde **VPN Connected** yazısını gördüğünüzde VPN bağlantınız başarılı olarak sağlanmış olacaktır.

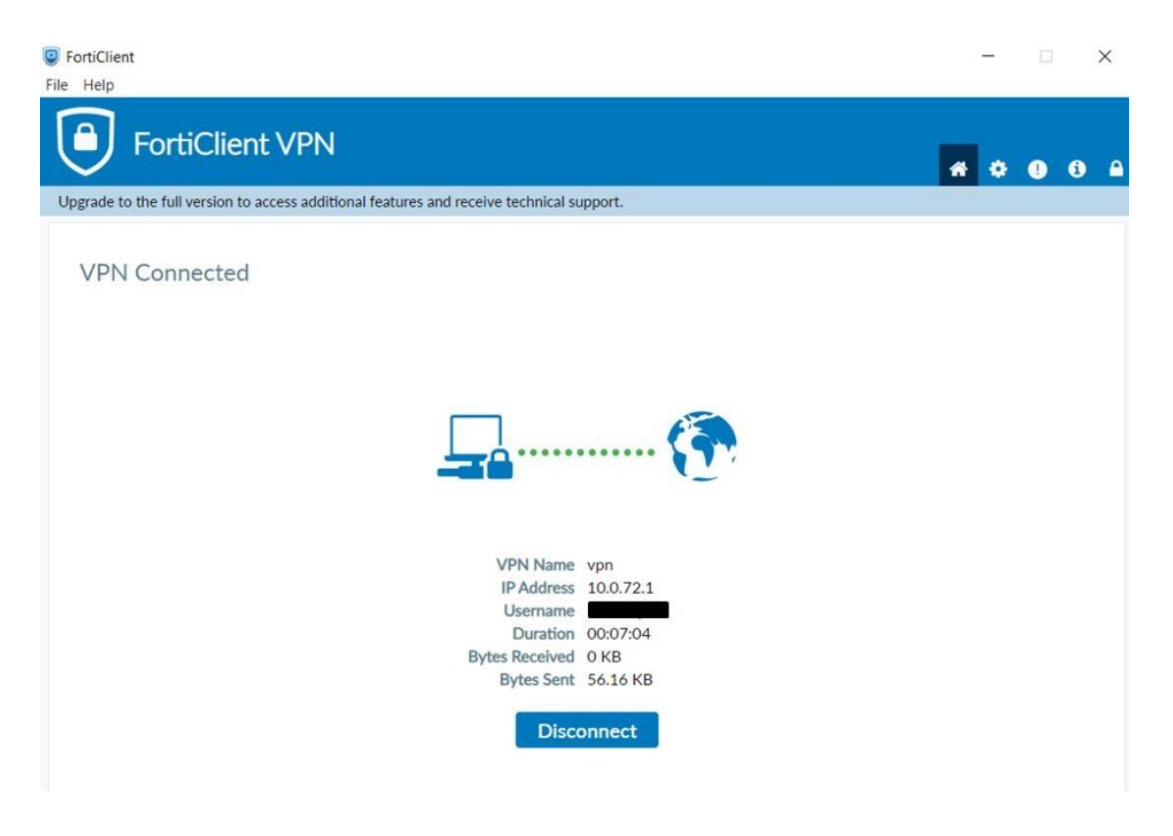